## Переход на новую версию СИСЛИНК ЭТП 3.0

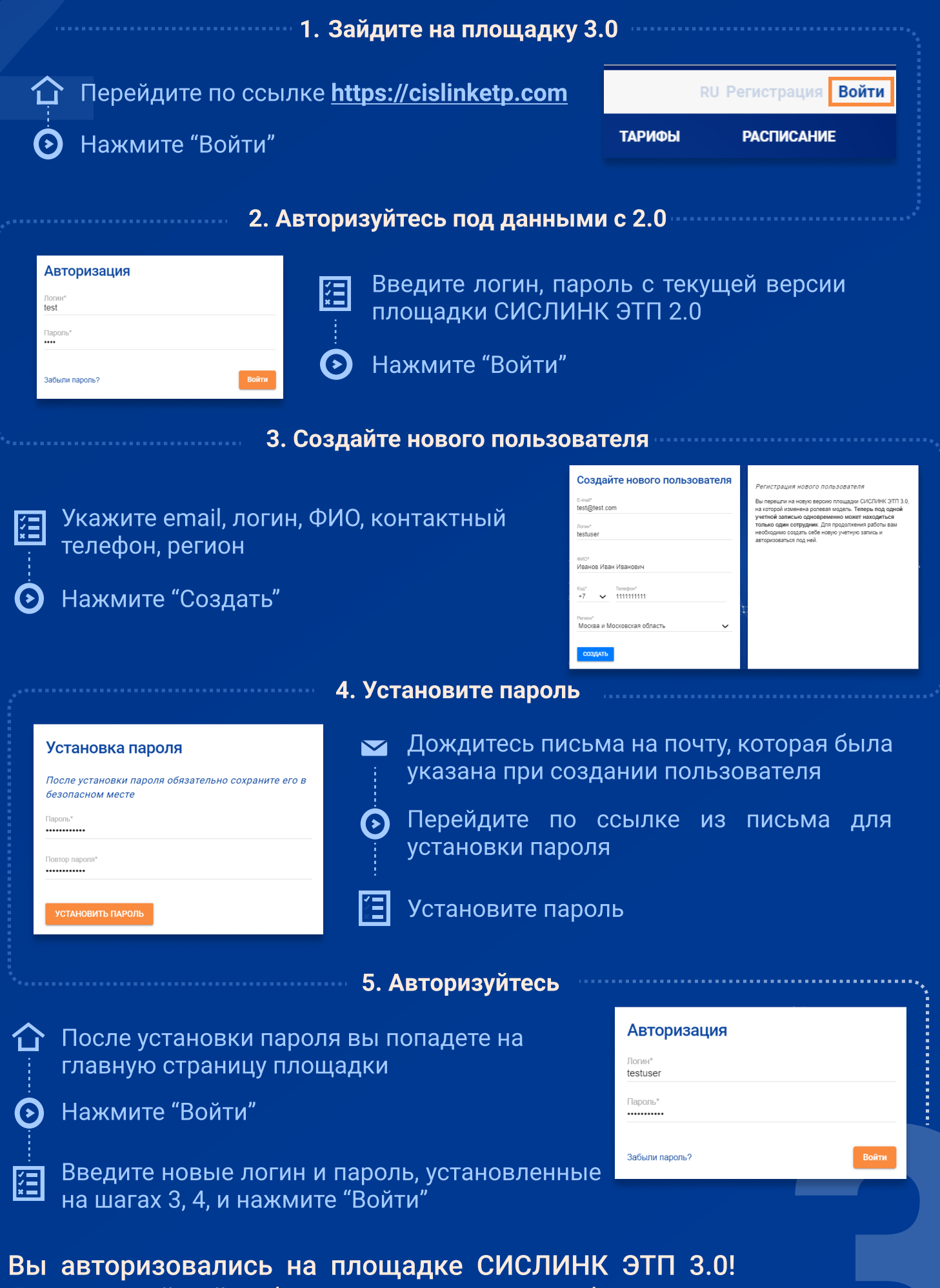

Для дальнейшей работы примите договор-оферты